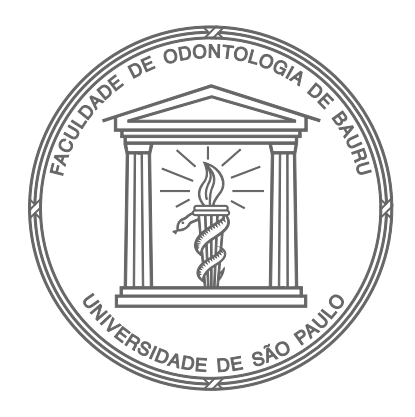

# SISTEMA DE SALAS

1.ª edição

# Manual de utilização

Bauru

# Apresentação

O Sistema de Reserva de Salas da FOB-USP permite o gerenciamento das salas disponíveis para uso, via Internet, permitindo tanto a consulta de disponibilidade como o agendamento destes locais.

Há dois tipos de salas no Sistema de Reserva:

- Salas para visualização de agenda: permitem somente visualizar a disponibilidade da sala. Para o agendamento é necessário entrar em contato com o setor responsável.
- Salas com reserva: permitem que o agendamento seja realizada no sistema, diretamente pelo usuário.

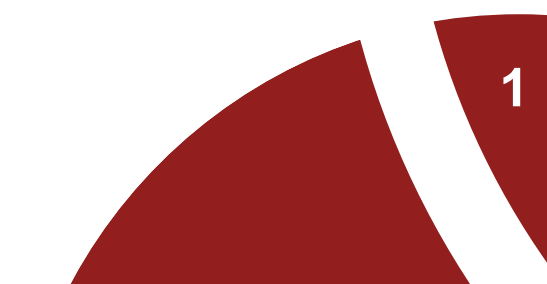

# Salas Disponíveis

As salas disponíveis no Sistema de Reserva, atualmente, são:

http://acesso.fob.usp.br/salas-e-recursos-multimidias/

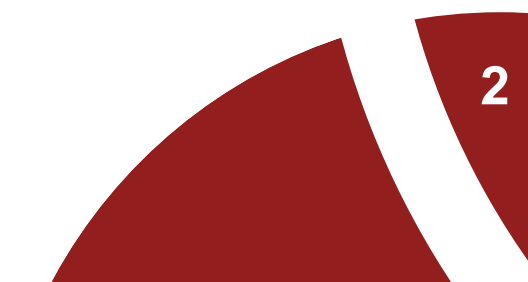

#### ACESSO AO Sistema de Reserva

O Sistema de Reserva está disponível em: http://reservas.fob.usp.br

- A visualização das agendas é pública qualquer pessoa, com acesso ao link pode consultar.
- A reserva das salas é restrita necessita de identificação no sistema, com a Senha Única USP.

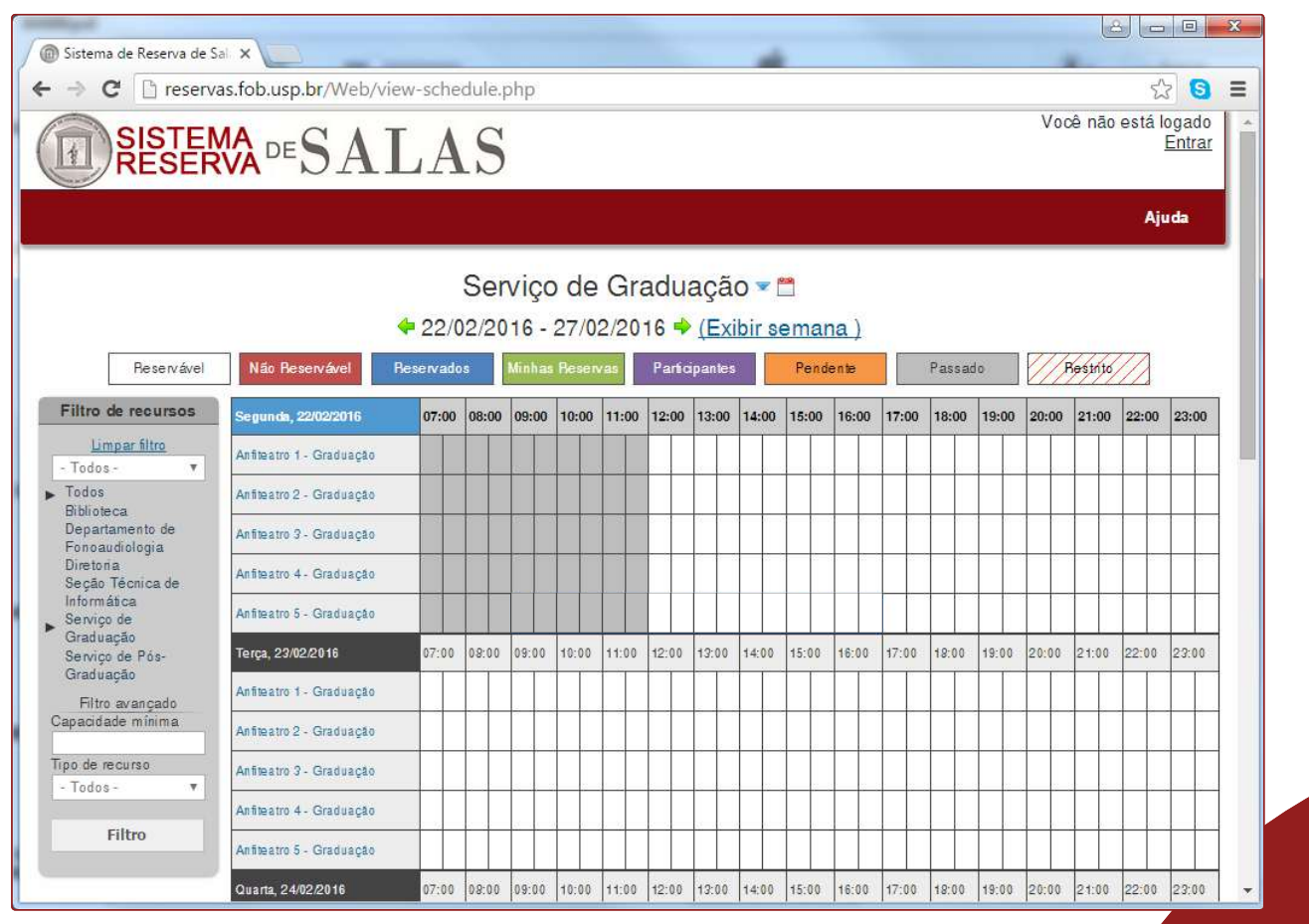

**Tela Inicial** 

| 9 | ) |
|---|---|
| 0 | j |

# VISUALIZAÇÃO De reserva

| Escol | her o loc  | al que d | eseja v | visualizar,     | clicandc              | o na se          | ta azul. •                         | 1                                                                                  |       |       |
|-------|------------|----------|---------|-----------------|-----------------------|------------------|------------------------------------|------------------------------------------------------------------------------------|-------|-------|
|       |            |          |         | Se<br>4 11/01/2 | erviço (<br>2016 - 16 | de Gr<br>5/01/20 | aduaçâ<br>)16 <b>✦</b> <u>(E</u> > | <b>10 ▼ <sup>™</sup></b><br>Biblioteca<br>Departamento de Fonoaudiologia           |       |       |
|       | Reservável | Não Rese | ervável | Reservados      | Minhas Re             | eservas          | Participante                       | s Diretoria                                                                        | Restr | to    |
| 07:00 | 08:00      | 09:00    | 10:00   | 11:00           | 12:00                 | 13:00            | 14:00                              | - Seção Técnica de Informática<br>Serviço de Graduação<br>Servico de Pós-Graduação | 18:00 | 19:00 |

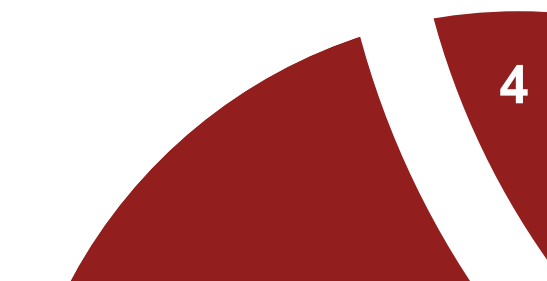

# VISUALIZAÇÃO DE RESERVA

As salas disponíveis são exibidas de acordo com o local selecionado.

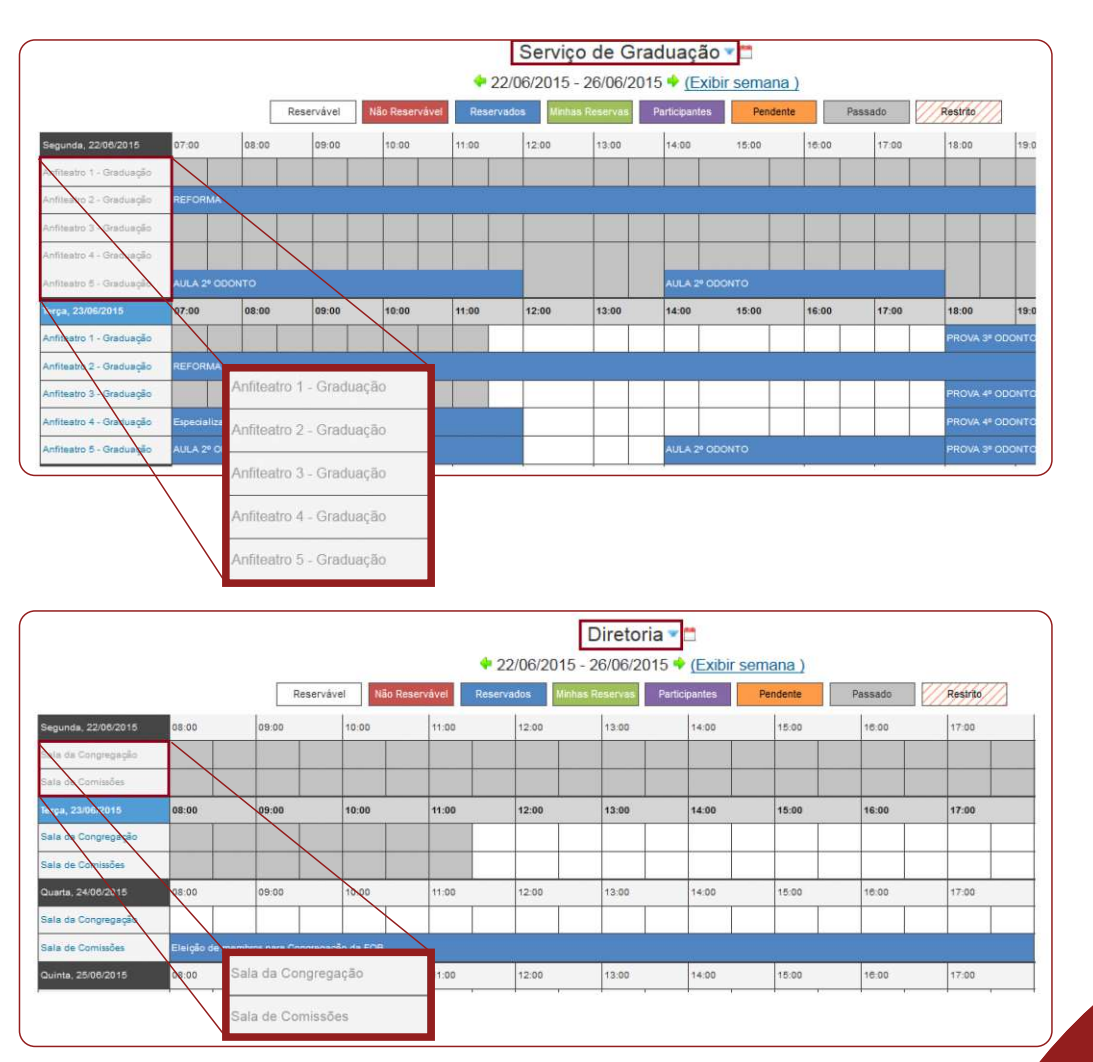

### VISUALIZAÇÃO DE RESERVA

• O Sistema de Reserva apresenta diferentes cores para identificar a disponibilidade das salas.

|                                   |              |          | ļ      | Departa    | amento<br>15/02/2 | <mark>de Fo</mark><br>2016 - 21 | noaudio<br>1/02/2016 | logia 🔻           |       |         |         |       |
|-----------------------------------|--------------|----------|--------|------------|-------------------|---------------------------------|----------------------|-------------------|-------|---------|---------|-------|
| [                                 | Reservável   | Não Rese | rvável | Reservados | Minhas Re         | eservas F                       | Participantes        | Penden            | te    | Passado | Restrit | •//   |
| Segunda, 15/02/2016               | 08:00        | 09:00    | 10:00  | 11:00      | 12:00             | 13:00                           | 14:00                | 15:00             | 16:00 | 17:00   | 18:00   | 19:00 |
| Anfiteatro 7 da<br>Fonoaudiologia |              |          |        |            |                   |                                 | Reunião CC           | ж                 |       |         | COFAB   |       |
| Anfiteatro 8 da<br>Fonoaudiologia | ADL-II       | at at    | * *    | a a        |                   |                                 | Farmacolog           | jia               |       |         |         |       |
| Anfiteatro 9 da<br>Fonoaudiologia | LI-III: 3° a | по       |        |            |                   |                                 | Ética e Or. I        | Profissional-I: 3 | ° ano |         |         |       |

• As reservas são identificadas pela cor azul, conforme a data e horários agendados.

# VISUALIZAÇÃO DE RESERVA

• Para visualizar detalhes da reserva, posicione o mouse sobre o nome do evento na agenda.

|                                   | Departan<br>🔶                                                      | nento<br>15/02/2 | <mark>de Fo</mark><br>016 - 2' | noaudio<br>1/02/2016 | logia 🗸           | **     |         |        |       |    |
|-----------------------------------|--------------------------------------------------------------------|------------------|--------------------------------|----------------------|-------------------|--------|---------|--------|-------|----|
| Res                               | Claudia Vigella dos Santos                                         | Minhas Res       | ervas                          | Participantes        | Pender            | nte    | Passado | Restri | 0///  |    |
| Segunda, 15/02/2016               | 15/02/2016 08:00 - 15/02/2016 12:00<br>LI-III: 3º ano              | 12:00            | 13:00                          | 14:00                | 15:00             | 16:00  | 17:00   | 18:00  | 19:00 | 20 |
| Anfiteatro 7 da<br>Fonoaudiologia | Recursos (1): Anfiteatro 9 da Fonoaudiologia<br>Participantes (0): |                  |                                | Reunião CO           | )C                |        |         | COFAB  |       |    |
| Anfiteatro 8 da<br>Fonoaudiologia | Acessórios (0):<br>Profas: Dione e Luciana                         |                  |                                | Farmacolog           | jia               |        |         |        |       |    |
| Anfiteatro 9 da<br>Fonoaudiologia | LHII: 3° ano                                                       |                  |                                | Ética e Or. I        | Profissional-I: ( | 3° ano |         |        |       |    |

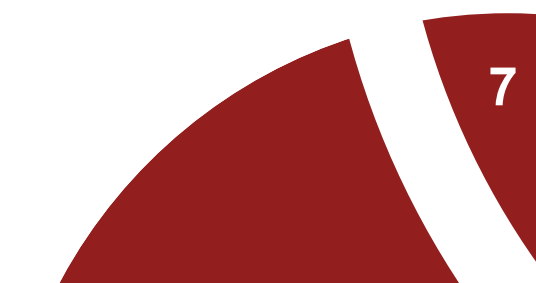

# VISUALIZAÇÃO De reserva

Os agendamentos são visualizados no período de uma semana (segunda a sábado)

- Para mostrar a semana completa (segunda a domingo), clique em Exibir Semana
- Para verificar a semana anterior ou seguinte, clique nas setas verdes
- Para selecionar uma semana, no período de três meses, clique no calendário

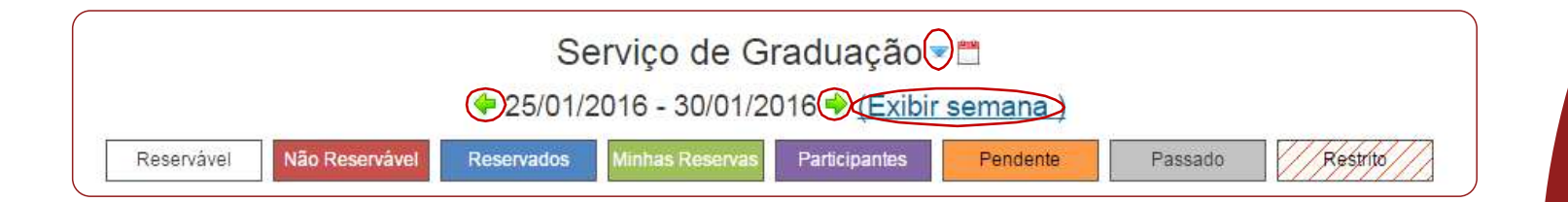

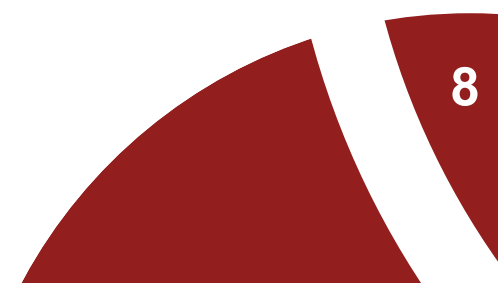

• Selecionar o período/horário em que deseja realizar a reserva (em verde)

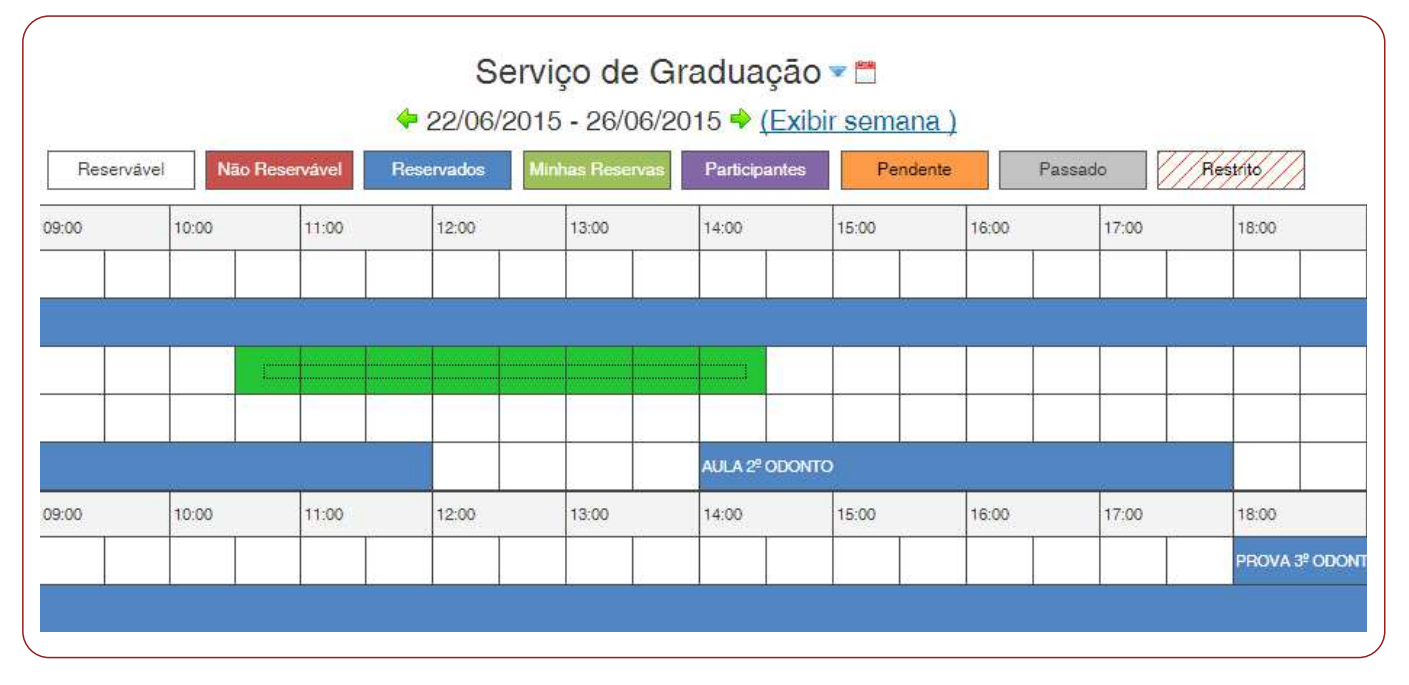

• Para prosseguir, o solicitante deve se autenticar com sua Senha Única USP (como nos sistemas Marte, Janus, Júpiter etc.).

| RESERVADESALAS                                                                                                    |                                                                                                    |  |
|----------------------------------------------------------------------------------------------------|----------------------------------------------------------------------------------------------------|--|
|                                                                                                    |                                                                                                    |  |
|                                                                                                    |                                                                                                    |  |
|                                                                                                    |                                                                                                    |  |
|                                                                                                    |                                                                                                    |  |
|                                                                                                    |                                                                                                    |  |
|                                                                                                    |                                                                                                    |  |
|                                                                                                    |                                                                                                    |  |
| use Clique aqui e acesse com s                                                                                                    | ua Senha Única                                                                                                    |  |
|                                                                                                    |                                                                                                    |  |
|                                                                                                    |                                                                                                    |  |
| <b>↓</b>                                                                                                    |                                                                                                    |  |
| · · · · · · · · · · · · · · · · · · ·                                                                                                    |                                                                                                    |  |
|                                                                                                    |                                                                                                    |  |
|                                                                                                    |                                                                                                    |  |
|                                                                                                    |                                                                                                    |  |
| Sistema de Reserva de Salas FOB/USP<br>Sistema de Agendamento e Reserva de Recursos da Faculdade de Odontología de Bauru                                                                                                    | Usuário                                                                                                    |  |
| Sistema de Reserva de Salas FOB/USP<br>Sistema de Agendamento e Reserva de Recursos da Faculdade de Odontologia de Bauru<br>Para entrar no sistema, use seu número USP e a senha cadastrada no sistema<br>https://uconfiliatal.usp.kr | Usuário                                                                                                    |  |
| Sistema de Reserva de Salas FOB/USP<br>Sistema de Agendamento e Reserva de Recursos da Faculdade de Odontologia de Bauru<br>Para entrar no sistema, use seu número USP e a senha cadastrada no sistema<br>https://uspdigital.usp.br   | Usuário<br>  🎽                                                                                                    |  |
| Sistema de Reserva de Salas FOB/USP<br>Sistema de Agendamento e Reserva de Recursos da Faculdade de Odontologia de Bauru<br>Para entrar no sistema, use seu número USP e a senha cadastrada no sistema<br>https://uspdigital.usp.br   | Usuário<br>  1<br>Senha<br>Login                                                                                                    |  |
| Sistema de Reserva de Salas FOB/USP<br>Sistema de Agendamento e Reserva de Recursos da Faculdade de Odontologia de Bauru<br>Para entrar no sistema, use seu número USP e a senha cadastrada no sistema<br>https://uspdigital.usp.br   | Usuário<br>I 📩<br>Senha<br>Login<br>Esqueci a senha!                                                                                                    |  |
| Sistema de Reserva de Salas FOB/USP<br>Sistema de Agendamento e Reserva de Recursos da Faculdade de Odontologia de Bauru<br>Para entrar no sistema, use seu número USP e a senha cadastrada no sistema<br>https://uspdigital.usp.br   | Usuário<br>I Marco Marco M |  |

• Após autenticação, o solicitante preenche o formulário de reserva

|                                        |                                                                                                    |                            |                                    |                | Criar | O Cancelar |
|----------------------------------------|----------------------------------------------------------------------------------------------------|----------------------------|------------------------------------|----------------|-------|------------|
| Criar uma nova r                       | eserva                                                                                                    |                            |                                    |                |       |            |
| <b>Isuário</b><br>Renato de Oliveira [ | )iogo (renato.diogo@fo                                                                                                    | b.usp.br) <u>Alterar</u> & | Lista de Participante<br>Adicionar |                | or    |            |
| Anfiteatro 3 - Gradue                  | servados<br>ação Mais Becursos ⊕                                                                                                    |                            | Selecione usuário                  | A Grupos       |       |            |
| etalhes do Horário                     | and the second second sec |                            |                                    |                |       |            |
| Início 22/06/2015                      | 10:30                                                                                                    | •                          |                                    |                |       |            |
| Final 22/06/2015                       | 14:30                                                                                                    | r.                         |                                    |                |       |            |
| Duração da Reserva                     | 0 dias, 4 horas                                                                                                    |                            | Convidadoo                         |                |       |            |
| Repetir Não repetir                    | •                                                                                                    |                            | Adicionar                          |                |       | or         |
| ítulo da reserva                       |                                                                                                    |                            |                                    | Crupos         |       |            |
| Seminário de Inform                    | natização                                                                                                    |                            | Selectone usuano                   | and Grupos     |       |            |
| escrição da reserva                    |                                                                                                    |                            |                                    |                |       |            |
| Seminário de Inforn                    | natização dos sistemas                                                                                                    | locais.                    |                                    |                |       |            |
| Sistema de Reserva<br>de Bauru         | a de Sala da Faculdade                                                                                                    | de Odontologia             |                                    |                |       |            |
|                                        |                                                                                                    |                            |                                    |                |       |            |
| Enviar lembrete 🗐 [                    | 15 minutos 🔻 antes da                                                                                                    | hora de início 🛛 🗐 15      | minutos 🔻 antes da hora d          | e encerramento |       |            |
|                                        |                                                                                                    |                            |                                    |                |       |            |

- Feita a solicitação, o sistema envia uma mensagem eletrônica para os responsáveis pela sala solicitada, informando da pendência para aprovação
- Um dos responsáveis deve então acessar o sistema e aprovar ou reprovar (excluir) a solicitação pendente

| Entre<br>16/06/2015 - 30/06/2<br>No. do Chamado (Opcional | Usuário                                   | Agenda<br>Todas as Ag            | endas 💌           | Recurso<br>Todos os Recursos | Estado<br>Todas a | s Reservas | Número de Re        | eferência S        | ituação do recurso     | Razão          | -       |        |
|-----------------------------------------------------------|-------------------------------------------|----------------------------------|-------------------|------------------------------|-------------------|------------|---------------------|--------------------|------------------------|----------------|---------|--------|
| G Filtro Resetar                                          |                                           |                                  |                   |                              |                   |            |                     |                    | 10003                  |                |         |        |
| portar para CSV                                           |                                           |                                  |                   |                              | 1                 | 1          |                     |                    |                        | No. do Chomodo | -       |        |
| Usuário                                                   | Recurso                                   | Título                           | Descrição         | Inicio                       | Final             | Duração    | Criado              | Última Modificação | Número de Referência   | (Opcional)     | Excluir | Aprova |
|                                                           |                                           |                                  |                   |                              |                   | 14         |                     |                    |                        |                |         |        |
| Sandra Maria Cardoso<br>Spin                              | Anfiteatro 3 -<br>Graduação<br>Disponível | Concurso Profa. Carla<br>Damante | Rita<br>Acadêmica | 16/06/2015 07:00             | 16/06/2015 23:00  | hours      | 19/05/2015 08:54:12 |                    | 555b246407978641533478 |                | 8       | 1      |

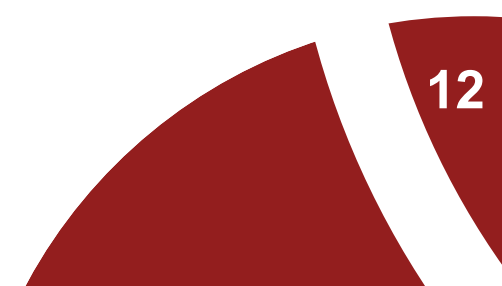

• Se a solicitação de reserva for aprovada, o solicitante recebe uma mensagem eletrônica de confirmação de sua reserva, passando a mesma a ser exibida na agenda pública do sistema.

| Segunda, 25/05/2015      | 07:00   | 08:00 | 09.00 | 10.00 | 11:00 | 12:00                    | 13.00                    | 14.00 | 15:00  | 16:00 | 17:00 | 10.00                 | 19:00                                       | 20.00                 | 21:00  | 22.00 | 23:00  |
|--------------------------|---------|-------|-------|-------|-------|--------------------------|--------------------------|-------|--------|-------|-------|-----------------------|---------------------------------------------|-----------------------|--------|-------|--------|
| Aritheatro 1 - Graduação |         |       |       |       |       |                          |                          |       | 1      |       |       | 0                     |                                             |                       | 0      |       |        |
| Artfesto 2 - Gradiação   |         |       |       |       |       | Resmito Cor<br>Formatura | malo de                  |       |        |       |       |                       |                                             |                       |        |       |        |
| Ar Health 2 - Graduação  |         |       |       |       |       |                          |                          |       |        |       |       | hli                   |                                             |                       |        |       | ii -   |
| Artesto K-Graduação      |         |       |       |       |       |                          |                          |       |        |       |       |                       |                                             |                       |        |       |        |
| Arthuro 3 - Oraduação    |         |       |       |       |       |                          |                          |       |        |       |       |                       |                                             |                       |        |       |        |
| Terça, 26/05/2015        | 07:00   | 00.60 | 09:00 | 10:00 | 11:00 | 12:00                    | 13:00                    | 14.00 | \$5:00 | 16:00 | 17.00 | 12:00                 | 19:00                                       | 29:00                 | 21:00  | 22:00 | 23.00  |
| Anthesto 1 - Dredusple   |         |       |       |       |       |                          |                          |       |        |       |       | HET - Fanos           | PET - Fancaudologa                          |                       |        |       |        |
| Arithmetro 2 - Graduação |         |       |       |       |       |                          |                          |       |        |       |       | Grupo de Caurge       |                                             |                       |        |       |        |
| Anthenro 3 - Oriotzagán  |         |       |       |       |       |                          | Seminiario PE<br>Odorita | T III |        |       |       | RETFOND               |                                             |                       |        |       |        |
| veltexico 4 - Graduação  | REFORMA | 8     |       |       |       | 00<br>                   |                          |       |        |       | - N.  | 12                    |                                             |                       | 8-17-1 |       | 55<br> |
| Anthesto 3 - Graduação   |         |       |       |       |       |                          |                          |       |        | 1     |       | Sandra M<br>27/05/201 | laria Cardos<br>5 18:00 - 28/0              | o Spin<br>50015 00:00 |        |       |        |
| 2                        | 07:00   | 00.00 | 09:00 | 10:00 | 11.00 | 12:00                    | 13:00                    | 14.00 | 15.00  | 16:00 | 17:00 | Recursos              | te Graduaçat<br>(1): Antiteatro<br>tes (0): | 2 - Graduação         | 21:00  | 22.00 | 23:00  |
| uniestro 1 - Oraduagilo  |         |       |       |       |       |                          |                          |       |        |       |       | Azessóno<br>Sandra M  | is (0)<br>stenais Dentá                     | rica;                 |        |       |        |
| ulture 2 - Graduação     |         |       |       |       |       |                          |                          |       |        |       |       | Patentes Pilos        | Greenede                                    |                       |        |       |        |
| Velteatro II - Graduação |         |       |       |       |       |                          |                          |       |        |       |       | PETFonoau             | dictogia                                    |                       |        |       | Ú.     |
| Attern 4 - Oretation     | REFORMA |       |       |       |       |                          |                          |       |        |       |       |                       |                                             |                       |        |       |        |

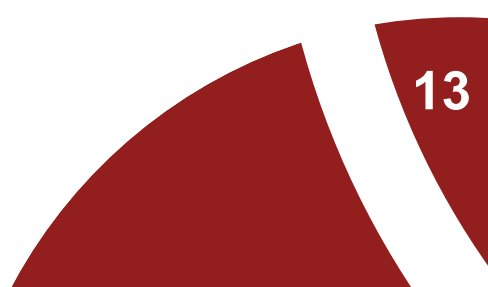

- As salas que permitem somente a visualização da agenda devem ser agendadas diretamente com seus responsáveis.
- Se a solicitação de reserva for aprovada, o solicitante também recebe uma mensagem eletrônica de confirmação de sua reserva, passando a mesma a ser exibida na agenda pública do sistema.

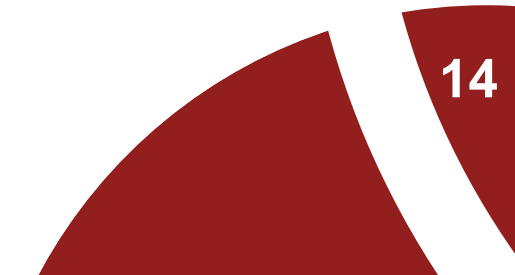

# Créditos -Sistema de Reserva de Salas

- Análise, desenvolvimento, customizações e testes
  Seção Técnica de Informática- <u>http://www.fob.usp.br/pagina/303</u>
- Identidade visual
  Setor de Tecnologia Educacional- <u>http://www.fob.usp.br/pagina/304</u>
- Apoio em testes e validações
  Assistência Acadêmica e Diretoria-<u>http://www.fob.usp.br/pagina/316</u>
- Manual do Sistema de Reservas de Salas FOB- USP Setor de Tecnologia Educacional Assistência Acadêmica Serviço de Biblioteca e Documentação- <u>http://www.fob.usp.br/pagina/247</u>

Como citar:

UNIVERSIDADE DE SÃO PAULO. Faculdade de Odontologia de Bauru. **Sistema de Reserva de Salas**: manual de utilização. 1. ed. Bauru, 2016. 15 p.

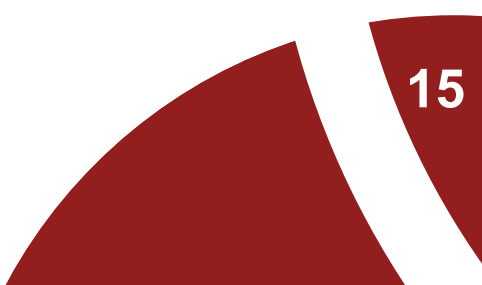